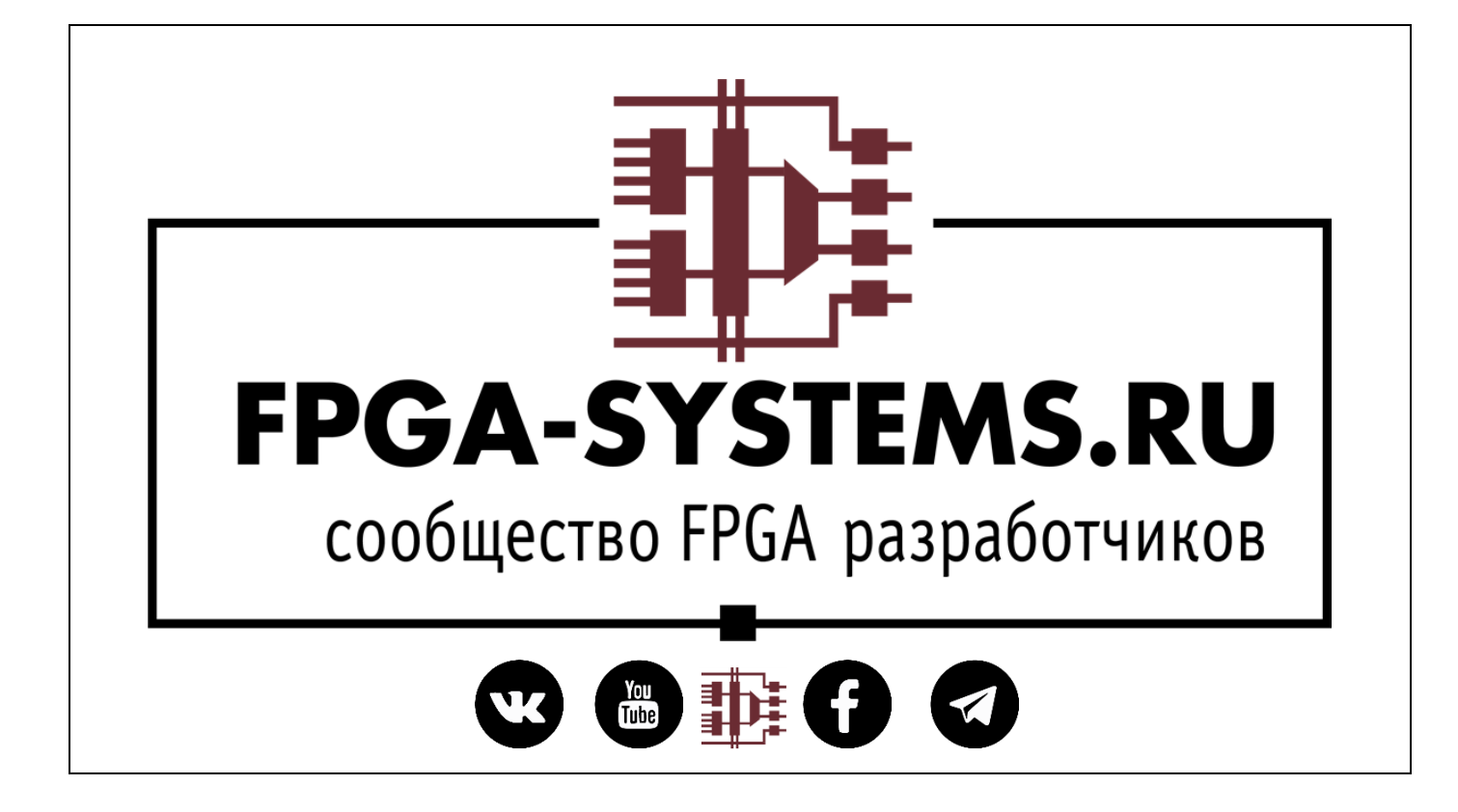

# Создание многопроцессорной системы в Vitis: Zynq + MicroBlaze

Автор оригинала: Adam Taylor

Перевел: dvorozhbit

Рецензент: KeisN13

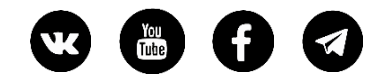

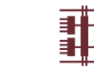

#### Оглавление

| Аннотация               |    |
|-------------------------|----|
| Создание нового проекта |    |
| Vitis Platform          | 7  |
| Заключение              | 14 |

#### Инфо:

Данная статья представляет собой перевод. Оригинал статьи находится здесь <u>https://www.hackster.io/news/microzed-chronicles-microblaze-and-vitis-317aea401937</u>

Поддержите статью <u>Adam Taylor</u> - автора <u>оригинального руководства</u> и следите за выходом его <u>новых руководств</u>

Также не забудьте поддержать автора перевода

Хотите предложить материал для публикации? Напишите нам на fpga-systems@yandex.ru

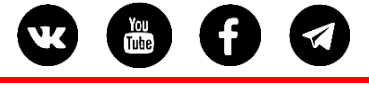

### Аннотация

<u>Paнee</u> мы рассматривали то, как мы можем использовать Vitis для встроенных систем на Zynq и Zynq MPSoC.

Другим важным аспектом Vitis является возможность создать платформенное решение, которое включает в себя различные элементы обработки в PS и даже в PL.

Сегодня мы рассмотрим, как мы можем использовать Vitis для разработки платформенного решения на Zynq, которое использует и Cortex A9 в PS, и MicroBlaze в PL. Нашей целевой платой будет MicroZed 7020.

## Создание нового проекта

Первое, что нам нужно сделать, это создать новый проект, ориентированный на MicroZed 7020. После создания проекта следующим шагом будет создание блок-схемы и добавление в неё Zynq PS.

| Reset A         | ll Filters                                           |                |               |         |              | Up           | date B | loard Repositories |
|-----------------|------------------------------------------------------|----------------|---------------|---------|--------------|--------------|--------|--------------------|
| endor:          | em.avnet.com 💙                                       | Name:          | All Remaining |         |              | ✓ Boar       | d Rev: | Latest 🗸           |
| <u>S</u> earch: | Q-                                                   |                | ~             |         |              |              |        |                    |
| Display         | Name                                                 |                |               | Preview | Vendor       | File Version | Part   |                    |
| MicroZ          | ed 7010 Board                                        |                |               |         | em.avnet.com | 1.1          | xc7z   | 010clg400-1        |
| MicroZ          | ed 7020 Board                                        |                |               |         | em.avnet.com | 1.1          | xc7z   | 020clg400-1        |
| MiniZe          | ed                                                   |                |               |         | em.avnet.com | 1.2          | xc7z   | 007sclg225-1       |
| Ultra96         | 5v1 Evaluation Platform                              |                |               |         | em.avnet.com | 1.2          | xczu   | 3eg-sbva484-1-e    |
| Ultra96         | 5v2 Evaluation Platform                              |                |               |         | em.avnet.com | 1.0          | xczu   | 3eg-sbva484-1-e    |
| ZedBo<br>Add Da | ard Zynq Evaluation and I<br>aughter Card Connection | Developme<br>s | nt Kit        | 8000    | em.avnet.com | 1.4          | xc7z   | 020clg484-1        |

После добавления системы обработки запустите автоматизацию блоков, чтобы сконфигурировать Zynq PS в PL для реализации MicroZed 7020.

| À Run Block | Automation                         |                                                                                                    |                                                                                                    |                                                                                                    |                                  |
|-------------|------------------------------------|----------------------------------------------------------------------------------------------------|----------------------------------------------------------------------------------------------------|----------------------------------------------------------------------------------------------------|----------------------------------|
| Automatica  | Ily make connections in your desig | n by checking the boxes of the                                                                                                    | e blocks to connect. Select a block on the left to                                                                                                    | display its configuration options on                                                                                | the right.                       |
| Q Z         | ŧ 🔶                                | Description                                                                                                    |                                                                                                    |                                                                                                    |                                  |
|             | P processing_system7_0             | This option sets the boa<br>This action cannot be ur<br>for FIXED_IO, Trigger an<br>NOTE: Apply Board Pres<br>configuration.<br>Instance: /processing_sy<br><b>Options</b><br>Make Interface External<br>Apply Board Preset:<br>Cross Trigger In:<br>Cross Inigger Out: | ard preset on the Processing System. All current<br>indone. Zynq? block automation applies current<br>ind DDR interfaces.<br>set will discard existing IP configuration - please<br>ystem?_0<br>it: FIXED_IO, DDR<br>it: FIXED_IO, DDR<br>it: Disable v<br>Disable v | properties will be overwritten by th<br>board preset and generates externa<br>uncheck this box, if you wish to retu | e board preset.<br>I connections |

Следующим шагом является добавление блока MicroBlaze Processing и настройка его на минимальную площадь.

| Re-customize IP                                               |                                                                                                    |
|---------------------------------------------------------------|----------------------------------------------------------------------------------------------------|
| MicroBlaze (11.0)                                             | ed.                                                                                                    |
| IP Symbol Resources                                           | Component Name microblaze_0                                                                                                    |
| = Frequency<br>= Area<br>= Performance<br>Resource Estimates  | MicroBlaze*<br>Usage Information                                                                                                    |
| 100.0<br>90.0<br>80.0<br>70.0<br>60.0<br>50.0<br>40.0<br>30.0 | Select a predefined configuration with Select Configuration below. Information about the selected configuration can be found in the toolhip. <i>Each predefined configuration completely changes the MicroBlaze parameters.</i> To modify the configuration, click on the Next button, click on the Advanced button at the top to directly access parameters in a tabled interface, or click OX to accept the configuration and close the dialog.  Predefined Configuration Minimum Area Select Processor Implementation ③ 32 64 General Settings |
| 20.0<br>10.0<br>0.0<br>0.0<br>0.0                             | Select implementation optimization AREA    Enable MicroBlaze Debug Module Interface  Use Instruction and Data Caches  Enable Exceptions                                                                                                    |
| non x DAIE I                                                  | < Bark Next > Page 1 of 3<br>OK Cancel                                                                                                    |

<sup>Яндекс</sup> Деньги ڬ

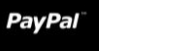

| Re-customize IP                        |                                                        |                  |
|----------------------------------------|--------------------------------------------------------|------------------|
| MicroBlaze (11.0)                      |                                                        | À                |
| Documentation 🗍 IP Location 🖌 Advance  | đ                                                      |                  |
| P Symbol Resources                     | Component Name microblaze_0                            |                  |
| = Frequency<br>= Area<br>= Parformance | Instructions                                           | ^                |
| Resource Estimates                     | Enable Barrel Shifter Enable Floating Point Unit NONE  | - 1              |
| 100.0                                  | Enable Integer Multiplier NONE V                       |                  |
| 90.0                                   | - Enable Integer Divider                               |                  |
| 80.0                                   | Enable Additional Machine Status Register Instructions |                  |
| 70.0                                   | - Enable Pattern Comparator                            |                  |
| 60.0<br>E 60.0                         | Enable Reversed Load/Store and Swap Instructions       |                  |
| 2 50.0<br>40.0                         | Select Extended Addressing NONE                        | - 1              |
| 30.0                                   | Optimization                                           |                  |
| 20.0                                   | Select implementation optimization AREA V              |                  |
| 10.0                                   | - Enable Branch Target Cache                           |                  |
| 0.0                                    | Branch Target Cache Size DEFAULT                       |                  |
| 0.0                                    | Fault Tolerance                                        |                  |
| Resource Usage                         |                                                        | v                |
| MARK 8 DUMINE 8                        | < Back Ve                                              | xt > Page 2 of 3 |
|                                        | OK                                                     | Cancel           |

| Q ₹ ♦ | Description                                                                                                    |                                                                                                    |                                                                                                    |                 |
|-------|----------------------------------------------------------------------------------------------------|----------------------------------------------------------------------------------------------------|----------------------------------------------------------------------------------------------------|-----------------|
|       | MicroBlaze connection a<br>Debug Module, Periphe<br>connected as needed. A<br>Information about the o<br>Options | automation generat<br>ral AXI Interconnec<br>preset MicroBlaze<br>ptions can be foun                                                                                                    | is local memory of selected size, and caches can be configured. Micro<br>Interrupt Controller, a clock source, Processor System Reset are adde<br>configuration can also be selected.<br>In the tooltips. | Blaze<br>ed and |
|       | Preset<br>Local Memory<br>Local Memory ECC<br>Cache Configuration                                                | None<br>64KB<br>None<br>SKB<br>SKB<br>SkB<br>SkB | ¥                                                                                                    |                 |
|       | Peripheral AXI Port                                                                                              | Enabled V                                                                                                    | •                                                                                                    |                 |
|       | Clock Connection                                                                                                 | /processing_syst                                                                                                    | em7_0/FCLK_CLK0 (100 MHz) 👻                                                                                                    |                 |
|       |                                                                                                    |                                                                                                    |                                                                                                    |                 |

После добавления MicroBlaze следующим шагом будет настройка Zynq A9 - это включает в себя отключение таймера APU и включение порта S\_AXI\_GP0 в PS - PL конфигурации.

www.FPGA-Systems.ru

| ZYNQ7 Processing Sy                                                                                                    | stem (5.5)                                                                                                    |                                       |   |          |                               |                                        |                                                          |              |
|----------------------------------------------------------------------------------------------------|----------------------------------------------------------------------------------------------------|---------------------------------------|---|----------|-------------------------------|----------------------------------------|----------------------------------------------------------|--------------|
| Documentation 🌣 Pres                                                                                                    | sets 🛛 IP Location 🌣 Import XPS Settin                                                                                                    | ngs                                   |   |          |                               |                                        |                                                          |              |
| Page Navigator -                                                                                                    | al brighter                                                                                                    |                                       |   |          |                               |                                        |                                                          | Summary Repo |
| Zynq Block Design                                                                                                    | Bank 0 I/O Voltage LV 🌱 Ba                                                                                                    | nk 1 I/O Voltage 🛛 L\ 🛩               |   |          |                               |                                        |                                                          |              |
| PS-PL Configuration                                                                                                    | ← Q ≚ ≑ 4 0                                                                                                    |                                       |   |          |                               |                                        |                                                          |              |
| Peripheral I/O Pins                                                                                                    | Search: Q-                                                                                                    |                                       |   |          |                               |                                        |                                                          |              |
| MIO Configuration                                                                                                    | Peripheral                                                                                                    | ю                                     |   | S IO Typ | e S                           | P                                      | P                                                        |              |
| Clock Configuration                                                                                                    | > Memory Interfaces                                                                                                    |                                       |   | 1        |                               |                                        |                                                          |              |
|                                                                                                    | > I/O Peripherals                                                                                                    |                                       |   |          |                               |                                        |                                                          |              |
| DDR Configuration                                                                                                    | Application Processor Unit                                                                                                    |                                       |   |          |                               |                                        |                                                          |              |
| SMC Timing Calculation                                                                                                    | Timer 0                                                                                                    | EMIO                                  | ~ |          |                               |                                        |                                                          |              |
| Interrupts                                                                                                    | Timer 1                                                                                                    |                                       |   |          |                               |                                        |                                                          |              |
|                                                                                                    | Watchdog                                                                                                    |                                       |   |          |                               |                                        |                                                          |              |
|                                                                                                    | Programmable Logic Test and Det                                                                                                    | 200                                   |   |          |                               |                                        |                                                          |              |
| Re-customize IP<br>YNQ7 Processing Syst                                                                                                    | tem (5.5)                                                                                                    |                                       |   |          |                               |                                        | ОК                                                       | Cancel       |
| Re-customize IP YNQ7 Processing Syst Documentation  Prese                                                                                                    | tem (5.5)<br>ets 🛸 IP Location 🏾 🏶 Import XPS Settings                                                                                                    | <u>.</u>                              |   |          |                               |                                        | ОК                                                       | Cancel       |
| Re-customize IP<br>ZYNQ7 Processing Syst<br>Documentation Prese<br>Page Navigator                                                                                                    | tem (5.5)<br>Its IP Location IP Import XPS Settings                                                                                                    |                                       |   |          |                               |                                        | OK                                                       | Cancel       |
| Re-customize IP  EYNQ7 Processing Syst Documentation Prese Page Navigator  Zynq Block Design EPL Configuration                                                                                                | tem (5.5)<br>IP Location P Import XPS Settings<br>Information<br>Import APS Settings<br>Import APS Settings                                                                                                    | · · · · · · · · · · · · · · · · · · · |   |          |                               |                                        | OK                                                       | Cancel       |
| Re-customize IP  EYNQ7 Processing Syst Documentation Prese Page Navigator  Zynq Block Design PS-PL Configuration                                                                                              | tem (5.5)<br>Its PLocation PI Import XPS Settings<br>Information<br>Import XPS Settings<br>Import XPS Settings<br>Import XPS Settings<br>Import XPS Settings<br>Import XPS Settings                                                                                                    |                                       |   |          |                               |                                        | СК                                                       | Cancel       |
| Re-customize IP                                                                                                    | tem (5.5)<br>ts P Location P Import XPS Settings                                                                                                    | Select                                |   |          | Dese                          | cription                               | OK                                                       | Cancel       |
| Re-customize IP  YYNQ7 Processing Syst  Documentation Page Navigator  S-PL Configuration  Peripheral I/O Pins  MIO Configuration                                                                              | tem (5.5)<br>ts Di Location Di Import XPS Settings                                                                                                    | Select                                |   |          | Desc                          | cription                               | OK                                                       | Cancel       |
| Re-customize IP  YYNQ7 Processing Syst  Documentation Page Navigator  Aynq Block Design  PS-PL Configuration  Peripheral I/O Pins  MIO Configuration  Clock Configuration                                     | tem (5.5)<br>ts ☐ IP Location ♥ Import XPS Settings<br>* Q ₹ €<br>Search: Q:<br>Name<br>> General<br>> AXI Non Secure Enablement<br>> GP Share AXI Interface                                                                                                    | Select                                |   |          | Dese<br>Y Enal                | cription<br>ble AXI Not                | OK                                                       | Cancel       |
| Re-customize IP                                                                                                    | tem (5.5)<br>ts ☐ IP Location ♥ Import XPS Settings<br>* Q ₹ €<br>Search: Q:<br>Name<br>> General<br>> AXI Non Secure Enablement<br>♥ GP Slave AXI Interface<br>\$ AXI QPD interface                                                                                                    | Select                                |   |          | Des<br>Enal                   | cription<br>ble AXI Not                | OK                                                       | Cancel       |
| Re-customize IP  ZYNQ7 Processing Syst  Documentation Proceeding Prese  Page Navigator  Page Navigator  Ps-PL Configuration  Peripheral I/O Pins  MIO Configuration  Clock Configuration  DDR Configuration   | tem (5.5)<br>ts ☐ IP Location ♥ Import XPS Settings<br>♥ Q ₹ ♥<br>Search: Q<br>Name<br>> General<br>> AXI Non Secure Enablement<br>♥ GP Slave AXI Interface<br>\$ AXI GPD interface<br>\$ AXI GPD interface<br>\$ AXI GPD interface                                                                                                    | Select                                |   |          | Desi<br>Enal<br>Enal          | cription<br>ble AXI Not<br>bles Genera | OK                                                       | Cancel       |
| Re-customize IP  EYNQ7 Processing Syst Documentation Page Navigator  Zynq Block Design PS-PL Configuration Peripheral I/O Pins MIO Configuration Clock Configuration DDR Configuration SMC Timing Calculation | tem (5.5)<br>ts ☐ IP Location ♀ Import XPS Settings                                                                                                    | Select                                |   |          | Des<br>v Enal<br>Enal<br>Enal | cription<br>ble AXI Not<br>bles Genera | OK                                                       | Summary Rep  |
| Re-customize IP  EYNQ7 Processing Syst Documentation Page Navigator  Page Navigator PS-PL Configuration  Clock Configuration  Clock Configuration  DDR Configuration SMC Timing Calculation Interrupts        | tem (5.5)<br>ts ■ IP Location ♥ Import XPS Settings<br>* Q ₹ €<br>Search: Q:<br>Name<br>> General<br>> AXI Non Secure Enablement<br>✓ GP Slave AXI Interface<br>S AXI GP0 Interface<br>S AXI GP1 Interface<br>> AXI GP1 Interface<br>> HP Slave AXI Interface<br>> AP Slave AXI Interface                                                                                                    | Select<br>0                           |   |          | Dess<br>V Enal<br>Enal        | cription<br>AXI Not                    | OK<br>n Secure Trans<br>al purpose 32-<br>al purpose 32- | Summary Rep  |
| Re-customize IP                                                                                                    | tem (5.5)<br>HS ■ IP Location ♥ Import XPS Settings<br>PROFESSION<br>Search: Qc<br>Name<br>> General<br>> AXI Non Secure Enablement<br>> GP Slave AXI Interface<br>S AXI GPD Interface<br>S AXI GPD Interface<br>> AXI GPD Interface<br>> AXI GPD Interface<br>> AXI GPD Interface<br>> AXI SPD Interface<br>> AXI SPD Interface<br>> AXI SPD Interface<br>> AXI SPD Interface<br>> MP Slave AXI Interface<br>> AXF Slave AXI Interface<br>> AXF Slave AXI Interface<br>> MD Slave AXI Interface | Select<br>0                           |   |          | Dess<br>V Enal<br>Enal        | cription<br>ble AXI No.                | OK<br>a Secure Trans<br>al purpose 32-<br>al purpose 32- | Cancel       |

PayPa

деньги 🗹

Затем мы можем запустить автоматизацию соединения, которая создаст базовую систему MicroBlaze и подключит ее к Zynq PS.

Когда мы подключаем порт MicroBlaze Peripheral AXI к порту ведомого (slave) GP на Zynq PS, MicroBlaze получает доступ к нескольким периферийным устройствам и памяти, которые доступны для Zynq PS.

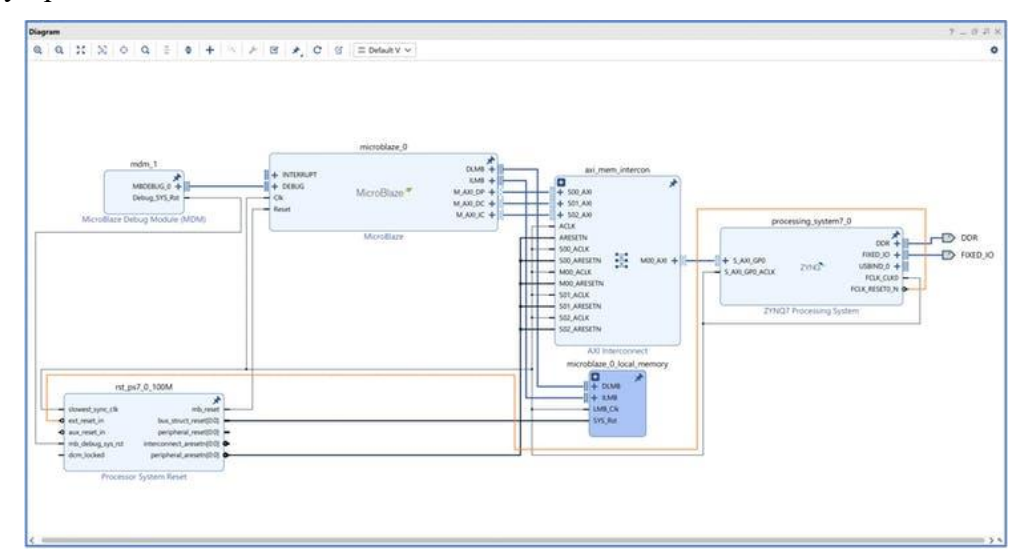

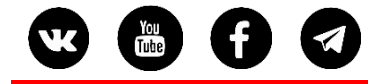

Завершающими этапами являются создание обёртки HDL, генерация битстрима и экспорт XSA.

# Vitis Platform

PayPa

После запуска Vitis первое, что мы хотим сделать, это создать проект приложения. Это также создаст новый системный проект - именно к этому системному проекту мы добавим домены.

Первый домен будет создан в платформе автоматически при создании проекта приложения.

| and a New Anglia                                                  | ject                                                                                               |                                                                                                    |                                                                                                    |
|-------------------------------------------------------------------|----------------------------------------------------------------------------------------------------|----------------------------------------------------------------------------------------------------|----------------------------------------------------------------------------------------------------|
| Enter a name for your                                             | Application project.                                                                               |                                                                                                    |                                                                                                    |
| Project name: Zynq_n                                              | b                                                                                                  |                                                                                                    |                                                                                                    |
| Use default location                                              | n                                                                                                  |                                                                                                    |                                                                                                    |
| ocation: C:\hdl_proje                                             | cts\vitis_mb\workspace\Zynq_mb                                                                     |                                                                                                    | Browse                                                                                                    |
| Choose file s                                                     | ystem: default                                                                                     |                                                                                                    |                                                                                                    |
| System project: Cre                                               | ate New V Zynq_mb_system                                                                           |                                                                                                    |                                                                                                    |
| Curtam                                                            | Custom Declast 0                                                                                   | • A system project is                                                                                                    | a container for multiple                                                                                                    |
| System<br>Project 1<br>Baremetal<br>App<br>Baremetal<br>Baremetal | System Project 2                                                                                   | <ul> <li>A system project is<br/>applications that wo<br/>platform at the same</li> <li>A domain is the BS<br/>isomorphic processo</li> <li>A platform contain</li> </ul>                                                      | a container for multiple<br>uld run on different domains of a<br>a time.<br>P/OS that controls one or more<br>ors.<br>s one or more domains.                                             |
| System<br>Project 1<br>Baremetal<br>App<br>Baremetal<br>Domain    | System Project 2<br>Linux<br>App 1 Linux<br>App 2 Al Engine<br>App<br>A72 Linux Domain<br>Platform | <ul> <li>A system project is<br/>applications that wo<br/>platform at the same</li> <li>A domain is the BS<br/>isomorphic processo</li> <li>A platform contain</li> <li>A workspace can co<br/>unlimited system pro</li> </ul> | a container for multiple<br>uld run on different domains of a<br>e time.<br>P/OS that controls one or more<br>ors.<br>s one or more domains.<br>ontain unlimited platforms and<br>ojects |

Добавьте платформу: нажмите кнопку «+» и укажите в диалоговом окне экспортируемый XSA (только что созданный с помощью Vivado). Когда будет предложено выбрать процессор для домена, выберите процессор Cortex A9\_0.

| . Il Croste                                                    |                                                                  |                                                                                                    |                                                                                                    |
|----------------------------------------------------------------|------------------------------------------------------------------|----------------------------------------------------------------------------------------------------|----------------------------------------------------------------------------------------------------|
| y create a                                                     | new platform fro                                                 | om hardware (X                                                                                                    | SA)                                                                                                    |
|                                                                |                                                                  |                                                                                                    |                                                                                                    |
| Board<br>vck190<br>zc702<br>zc706<br>zcu102<br>zed<br>design_1 | Flow<br>Embedded<br>Embedded<br>Embedded<br>Embedded<br>Embedded | Vendor<br>Xilinx<br>Xilinx<br>Xilinx<br>Xilinx<br>Xilinx<br>Xilinx                                                        | Path<br>C:Xilinxi\Vfiis\2019.2\data\embeddedsw\lib\fixed_hwplatforms\vck190.xsa<br>C:Xilinxi\Vfiis\2019.2\data\embeddedsw\lib\fixed_hwplatforms\vc702.xsa<br>C:Xilinxi\Vfiis\2019.2\data\embeddedsw\lib\fixed_hwplatforms\vc2706.xsa<br>C:Xilinxi\Vfiis\2019.2\data\embeddedsw\lib\fixed_hwplatforms\vc2.x102.xsa<br>C:Xilinxi\Vfiis\2019.2\data\embeddedsw\lib\fixed_hwplatforms\vc4.xsa<br>C:\Xilinxi\Vfiis\2019.2\data\embeddedsw\lib\fixed_hwplatforms\vc4.xsa<br>C\\filprojects\vitis_mb\design_1_wrapper.xsa |
|                                                                |                                                                  |                                                                                                    |                                                                                                    |
|                                                                | Board<br>vck190<br>zc702<br>zc706<br>zcu102<br>zcd<br>design_1   | Board Flow<br>vek190 Embedded<br>zc702 Embedded<br>zcr06 Embedded<br>zcu102 Embedded<br>zed Embedded<br>design_1 Embedded | Board Flow Vendor<br>vck190 Embedded Xilinx<br>zc702 Embedded Xilinx<br>zcr06 Embedded Xilinx<br>zcu102 Embedded Xilinx<br>zed Embedded Xilinx<br>design_1 Embedded Xilinx                                                                                                    |

Следуйте подсказкам в диалоговом окне и создайте пример "hello world", нацеленный на ядро Cortex-A9 0.

Это откроет новый проект приложения и системный проект для платформы. Под платформой вы увидите, что домен Zynq уже существует вместе с FSBL.

Чтобы иметь возможность добавить приложение MicroBlaze, нам нужно добавить новый домен в платформу. Откройте файл проекта platform.spr и нажмите кнопку +, чтобы добавить новый домен.

Введите имя для домена и выберите процессор MicroBlaze.

| Workspace - desig                  | gn_1_wrapper/platform.spr - Vitis IDE<br>ct Window Help                                   |                                                                                                    |                                                                |                                   |                                                         |              | – α ×                 |
|------------------------------------|-------------------------------------------------------------------------------------------|----------------------------------------------------------------------------------------------------|----------------------------------------------------------------|-----------------------------------|---------------------------------------------------------|--------------|-----------------------|
|                                    | • 1 · • • • • • • • • • • • •                                                             |                                                                                                    |                                                                |                                   |                                                         |              | Quick Access          |
| Explorer 💷                         | 8 <b>%</b> 4 ***                                                                          | ≚ Zynq_mb_system Strang_mb                                                                                                    | design_1                                                       | _wrapper 🖾                        |                                                         |              |                       |
| ✓ ■ design_1_wrap<br>> ○ bitstream | oper (Out-of-date)                                                                        | type filter text                                                                                                    | BBOX                                                           | Domain: zynq_fst                  | a                                                       |              |                       |
| > 🗁 export<br>> 🗁 hw               |                                                                                           | <ul> <li>Ops7_cortexa9_0</li> <li>Strong febl</li> </ul>                                                                                     |                                                                | OS:                               | standalone                                              |              |                       |
| > elogs<br>> eps7_cortexa          | a9_0                                                                                      | Board Support Package                                                                                                    |                                                                | Processor:<br>Supported Runtimes: | ps7_cortexa9_0<br>C/C++ ~                               |              |                       |
| resources                          |                                                                                           | Board Support Package                                                                                                    | 19_0                                                           | Display Name:                     | zyng_fsbl                                               |              | 1                     |
| ✓ platform.sp                      | e                                                                                         |                                                                                                    |                                                                | Description:                      | FSBL Application BSP - Auto                             | o Generated. |                       |
|                                    | tandidane on po?, contexe@_01<br>i<br>b poj<br>pysem.apoj<br>em (System)<br>per (Plantom) | When Domain in Vesign<br>Domain<br>Create a new domain.<br>Name<br>Display Name:<br>OS:<br>Vesios:<br>Processos:<br>Supported Runtimes:<br>? | mb_p(<br>mb_p)<br>standalor<br>standalor<br>microblac<br>C/C++ | se<br>ne(7.1)<br>ee_0             | <ul> <li>✓</li> <li>✓</li> <li>✓</li> <li>OK</li> </ul> | Carcel       | ~                     |
|                                    |                                                                                           | Main Hardware Specification                                                                                                    |                                                                |                                   |                                                         |              |                       |
|                                    |                                                                                           | 🖾 Console 🕮 🔝 Problems 🔝 Vitis Lo                                                                                                    | g 🛈 Guidan                                                     | ce                                |                                                         |              | ÷ ÷ 🕅 🖬 🖬 🖬 🖬 🕶 • 😁 • |
|                                    |                                                                                           | Build Console (Zynq_mb_system, Debu                                                                                                    | 1                                                              |                                   |                                                         |              |                       |
|                                    |                                                                                           | 4                                                                                                    |                                                                |                                   |                                                         |              | 3                     |

Как только это будет выполнено, под платформой вы увидите два домена - один для Zynq A9, а другой для MicroBlaze.

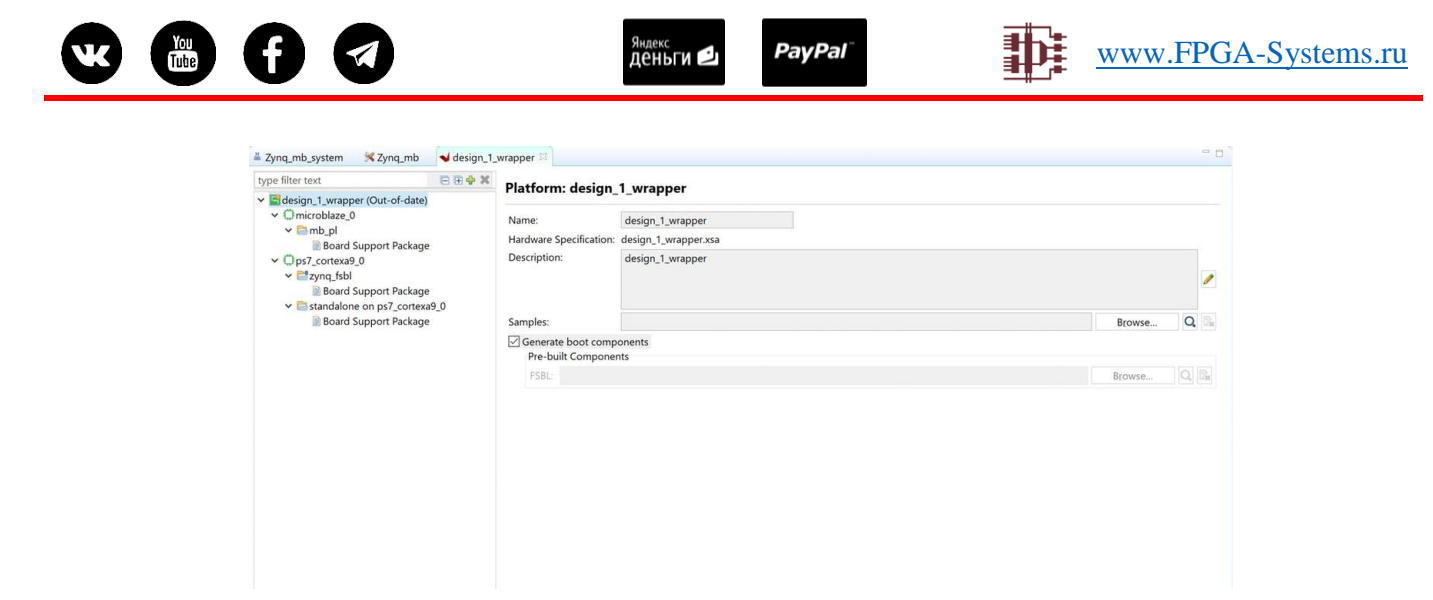

Теперь мы можем обновить платформу и перекомпилировать BSP и FSBL.

Чтобы создать второе приложение для MicroBlaze, выберите системный проект и щелкните его правой кнопкой мыши, чтобы добавить проект приложения.

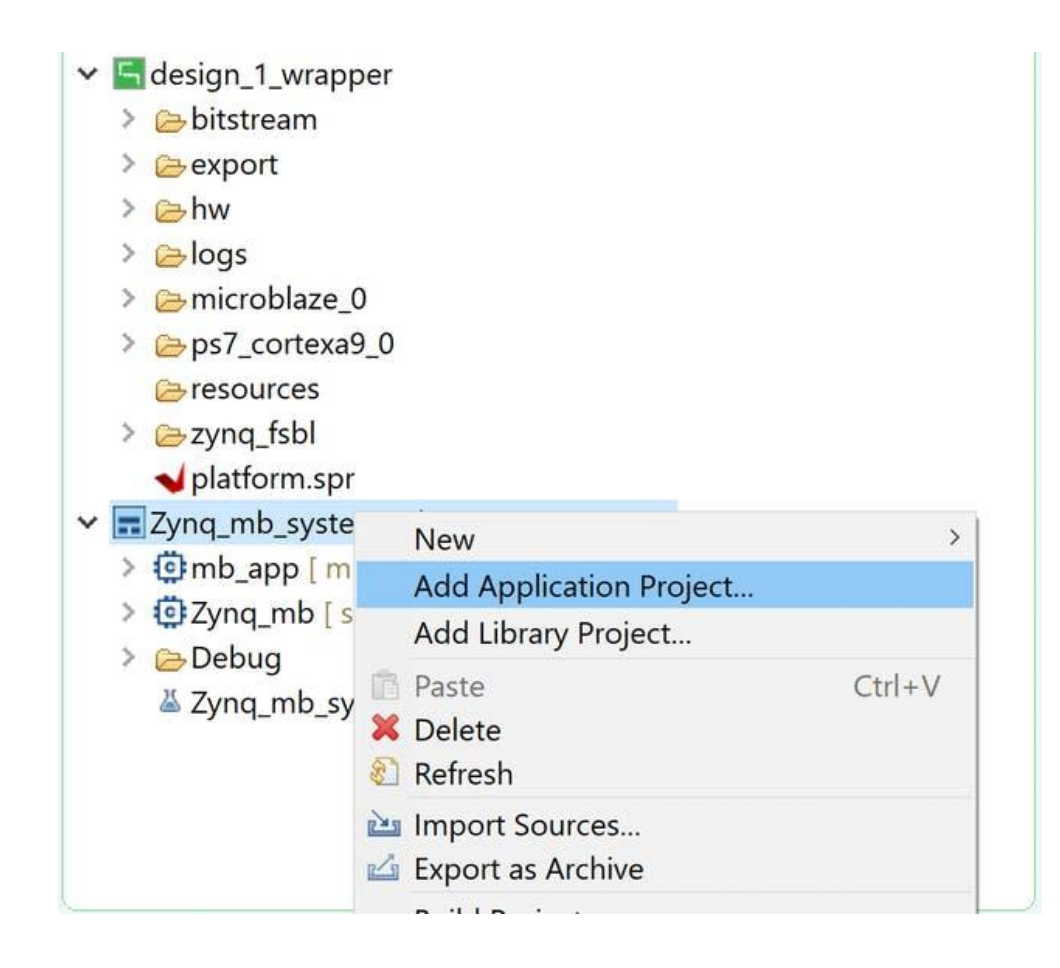

Откроется диалоговое окно создания проекта. Введите имя проекта - имя системного проекта должно быть заполнено автоматически.

| Enter a name for                                       | your Application project.          |                                                                                                    | L                                                                                                    |
|--------------------------------------------------------|------------------------------------|----------------------------------------------------------------------------------------------------|----------------------------------------------------------------------------------------------------|
| Project name: m                                        | b_app                              |                                                                                                    |                                                                                                    |
| Use default lo                                         | cation                             |                                                                                                    |                                                                                                    |
| ocation: C:\hdl_                                       | projects\vitis_mb\workspace\mb_app |                                                                                                    | Browse                                                                                                    |
| Choose                                                 | file system: default               |                                                                                                    |                                                                                                    |
| System project                                         | Zynq_mb_system ~                   | • A system project is                                                                                            | a container for multiple                                                                                         |
| System project<br>System<br>Project<br>Baremeta<br>App | System Project 2                   | A system project is<br>applications that wo<br>platform at the same<br>A domain is the BS<br>isomorphic processo | a container for multiple<br>uld run on different domains of<br>e time.<br>P/OS that controls one or more<br>rrs. |

PayPal

<sup>яндекс</sup> Деньги ڬ

Когда будет предложено выбрать домен, выберите только что созданный домен MicroBlaze и снова выберите пример «Hello World».

| New Appl    | ication Project        |                              |  | >    |
|-------------|------------------------|------------------------------|--|------|
| omain       |                        |                              |  | •••• |
| Provide the | domain and other softw | are details for your project |  |      |
| Domain:     | mb_pl                  | ~                            |  |      |
| Language    | : C ~                  |                              |  |      |
| CPU:        | microblaze_0           |                              |  |      |
| OS:         | standalone             |                              |  |      |
|             |                        |                              |  |      |
|             |                        |                              |  |      |
|             |                        |                              |  |      |
|             |                        |                              |  |      |
|             |                        |                              |  |      |
|             |                        |                              |  |      |
|             |                        |                              |  |      |
|             |                        |                              |  |      |
|             |                        |                              |  |      |
|             |                        |                              |  |      |
|             |                        |                              |  |      |

Эти шаги приведут к созданию двух проектов приложений в рамках системного проекта.

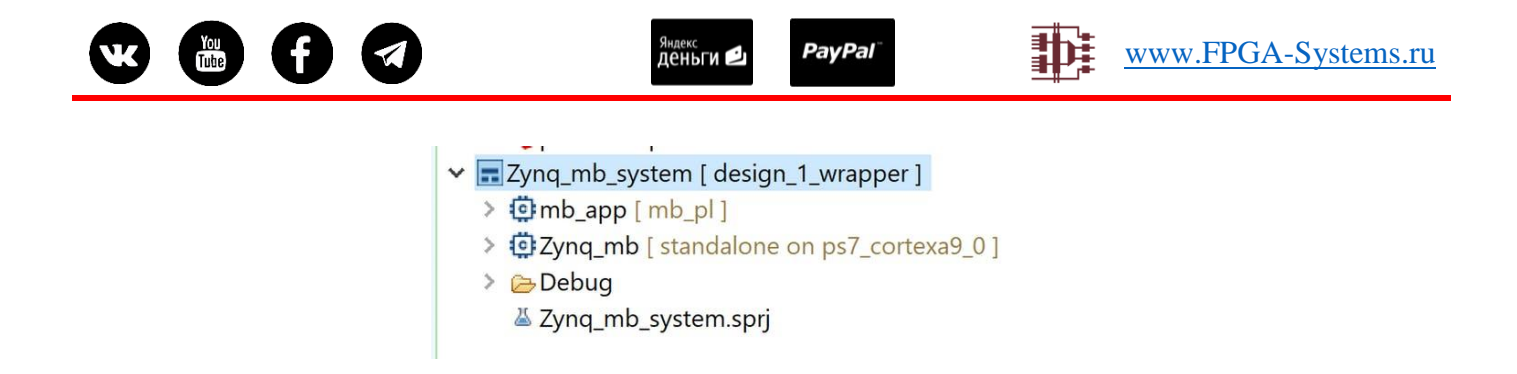

Измените приложение hello world в обоих проектах, чтобы отразить, с какого процессора отправляются сообщения.

#include <stdio.h> #include "platform.h" #include "xil\_printf.h" int main() { init\_platform(); print("Hello World From Zynq\n\r"); cleanup platform(); return 0; ł #include <stdio.h> #include "platform.h" #include "xil\_printf.h" int main() { init platform(); print("Hello World From MicroBlaze\n\r"); cleanup\_platform(); return 0;

Мы хотим запустить код MicroBlaze из его внутренней BRAM. Выберите файл компоновщика (lscript.ld), доступный в исходном каталоге, и удалите его.

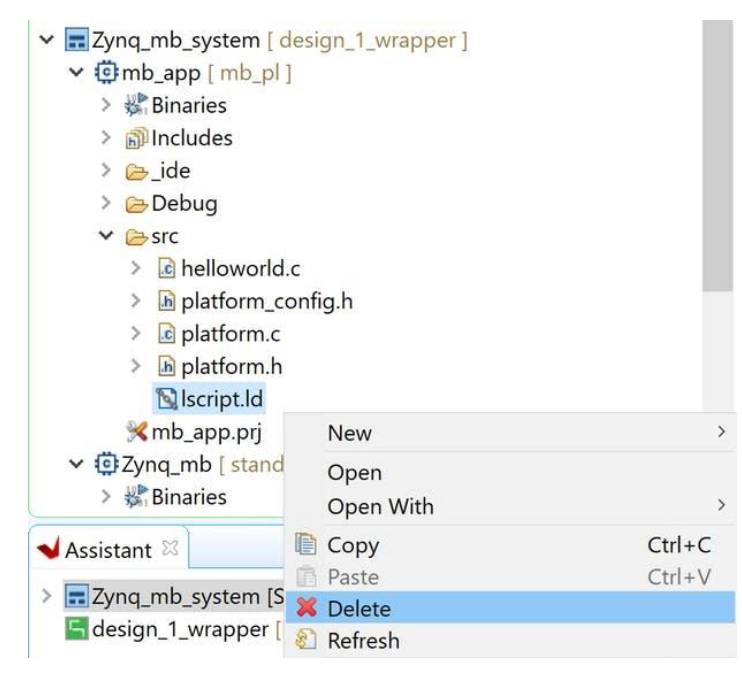

В меню Xilinx выберите параметр «Создать сценарий компоновщика».

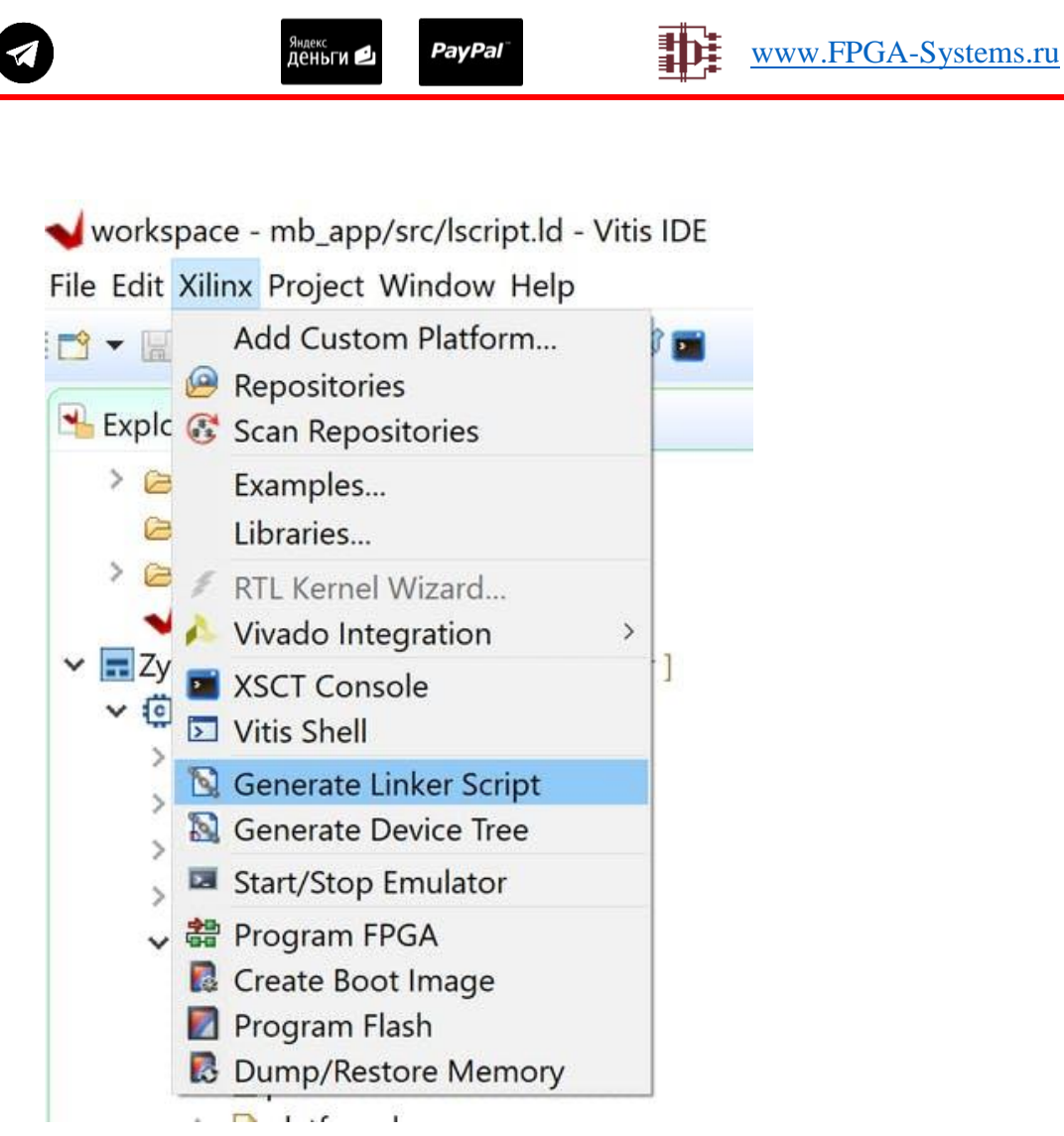

Откроется диалоговое окно, в котором будет создан новый скрипт компоновщика. Убедитесь, что Code, Data, Heap и Stack находятся в локальной памяти BRAM.

| Generate a linker script                                                                                                    |        |                                        | ,                                                                                                    |  |  |  |  |
|----------------------------------------------------------------------------------------------------|--------|----------------------------------------|----------------------------------------------------------------------------------------------------|--|--|--|--|
| Generate linker script                                                                                                    |        |                                        | 10                                                                                                    |  |  |  |  |
| Control your application's memory map.                                                                                                    |        |                                        |                                                                                                    |  |  |  |  |
| Project: mb_app<br>Output Script:                                                                                                    |        | Basic Advanced Place Code Sections in: | al_memory_ilmb_bram_if_cntlr_Mem_microblaze_0_local_memory_dlmb_bram_if_cntlr_Mem_                             |  |  |  |  |
| C:\hdl.projects\vitis_mb\workspace\mb_app\src\lscript.ld                                                                                           | Browse | Place Data Sections in:                | $al\_memory\_llmb\_bram\_if\_cntlr\_Mem\_microblaze\_0\_local\_memory\_dlmb\_bram\_if\_cntlr\_Mem ~~$          |  |  |  |  |
| Modify project build settings as follows:                                                                                                    |        | Place Heap and Stack in:               | ${\it sl\_memory\_ilmb\_bram\_if\_cntlr\_Mem\_microblaze\_0\_local\_memory\_dlmb\_bram\_if\_cntlr\_Mem} ~~ \\$ |  |  |  |  |
| Set generated script on all project build configurations                                                                                           | ~      | Heap Size:                             | 1 KB 0x00000400                                                                                                |  |  |  |  |
|                                                                                                    |        | Stack Size:                            | 1 KB 0x00000400                                                                                                |  |  |  |  |
| Memory Base Address size<br>microbiaze_0_local_memory0000000000 64 KB<br>pa7_ddr_0_dPQ_AXB_BASBN02000000 512<br>pa7_dppL[inear_0 0.4fC000000 16 MB |        |                                        |                                                                                                    |  |  |  |  |
| Fixed Section Assignments                                                                                                    |        |                                        | Generate Cancel                                                                                                |  |  |  |  |

Теперь мы можем собрать системный проект и загрузить его для тестирования на MicroZed. Для этого нам нужно создать новую конфигурацию отладки. Выберите System Project Debug и создайте новую конфигурацию отладки.

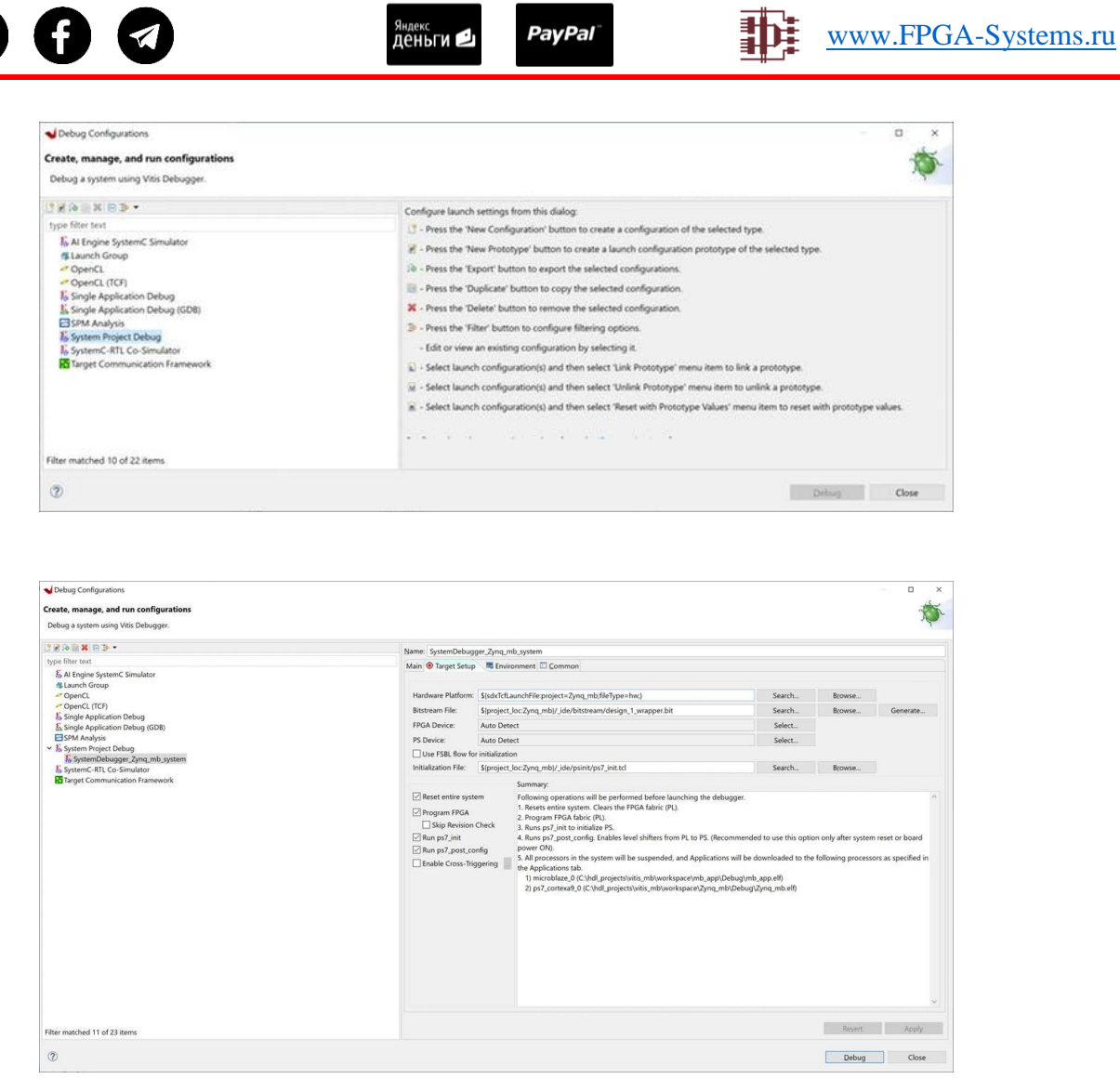

Tube

После того как MicroZed настроен, мы можем выполнить код по шагам или запустить процессоры в соответствии с требованиями приложения.

| 3 • 20 0 • 5 • 10 • 0 • 10 × 0 = N3.0.83                                                                                                    |                                                                                                    |                                                                                   |                                                           |                                   |                |              |              |        |             |                                                                                                    | Quick Access                                                                                                    | Design & Debug                              |
|----------------------------------------------------------------------------------------------------|----------------------------------------------------------------------------------------------------|-----------------------------------------------------------------------------------|-----------------------------------------------------------|-----------------------------------|----------------|--------------|--------------|--------|-------------|----------------------------------------------------------------------------------------------------|----------------------------------------------------------------------------------------------------|---------------------------------------------|
| R Dahun II                                                                                                    | ≪Zuna mb                                                                                             | derion 1 wr                                                                       | anh ann                                                   | Delloworld c                      | R helloworld c | N lectint ld | Direction Id | * * *  | 09: Variabl | Po Brook                                                                                                    | 9° Evorer Nodular                                                                                                    | III Peoint                                  |
| E. System-Bologuez Joya Link zystem (System Project Debug)<br>E. System-Bologuez Joya Link zystem (System Poisto Belog)<br>* 2 RAU<br>* 2 RAU<br>* | Klangth Udsignijum. Kimbjap @ https://wimbi.com/dia/     Skrigti *********************************** |                                                                                   |                                                           |                                   |                |              |              | <      | Typ         | e Vak                                                                                                    | Platform D                                                                                                    |                                             |
| tophore (                                                                                                    | S7 print<br>S8<br>S9 clear<br>60 retur<br>61 }<br>62<br>Console E C<br>TCF Debug Virtual             | ("Hello World<br>up_platform()<br>n 0;<br>Vitis Serial Termin<br>Terminal - ARM C | d From MicroB<br>);<br>nal O Executabl<br>Cortex-A9 MPCor | laze\n\r");<br>is 📄 Vitis Log 🛣 F | roblems 🗟 Debu | gger Console |              | 20 · C | (▼ = □      | XSCT Console<br>SCT Process<br>Info: MicroBl<br>main() at/<br>St: init<br>soth Info: A<br>main() at/<br>St: init<br>soth | Emulation Consol<br>aze #0 (target 6) ;<br>src/helloworld.cs<br>Jeatform();<br>MR Cortex-A9 NRCor<br>src/helloworld.cs<br>platform(); | Stopped at 0x A<br>55<br>e #0 (target<br>55 |

Конечно, в этом примере оба процессора используют один и тот же UART, поэтому я запускал один процессор за другим.

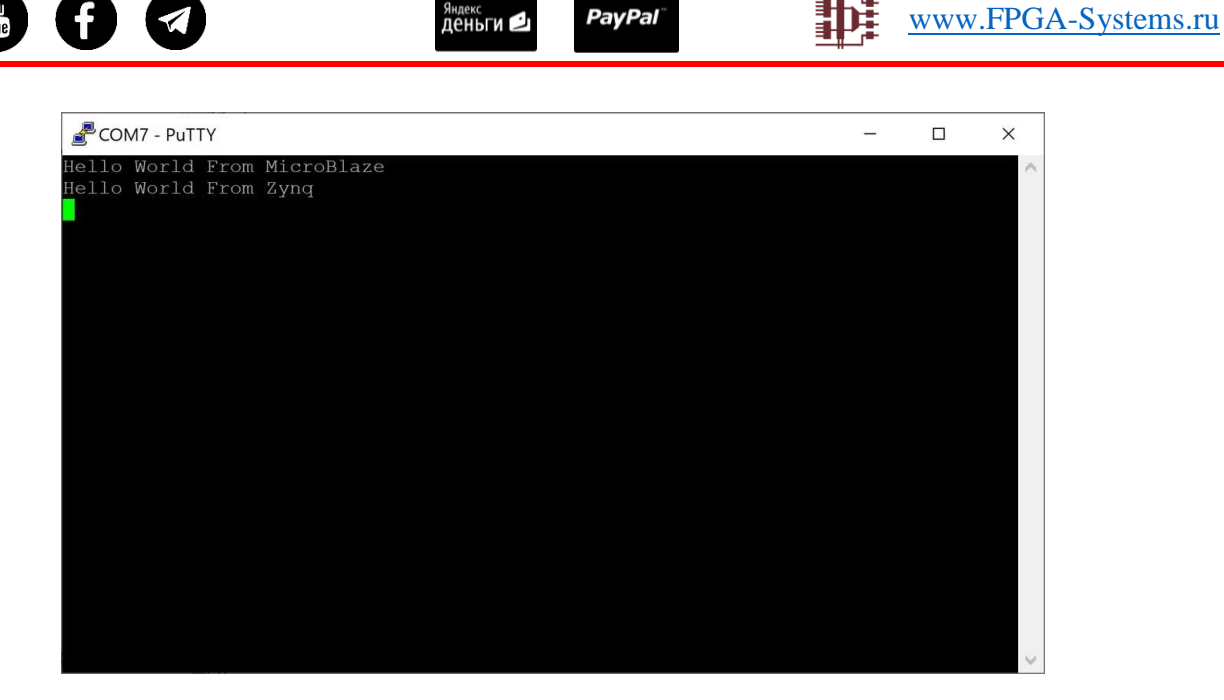

### Заключение

Это очень простой пример того, как многопроцессорная система может быть определена и разработана с использованием Vitis. Это также показывает способность разрабатывать системные решения на уровне платформы и выполнять соответствующую отладку.

По мере развития нашего приложения Vitis, я уверен, что мы будем использовать этот подход в более сложных приложениях и проектах в будущем!

Понравилась статья? Не забудьте поддержать автора перевода 🕺

Хотите предложить материал для публикации? Напишите нам на fpga-systems@yandex.ru